# ISE SXP-Update-Protokolle und Catalyst Debug-Protokolle verstehen

## Inhalt

| Einleitung                                   |
|----------------------------------------------|
| Hintergrundinformationen                     |
| <u>Voraussetzungen</u>                       |
| Anforderungen                                |
| Verwendete Komponenten                       |
| Konfiguration                                |
| Netzwerkdiagramm                             |
| Datenverkehrsfluss                           |
| Switch konfigurieren                         |
| Konfigurieren der ISE                        |
| Schritt 1: SXP-Dienst auf der ISE aktivieren |
| Schritt 2: Hinzufügen von SXP-Geräten        |
| Schritt 3: SXP-Einstellungen                 |
| Überprüfung                                  |
| Schritt 1: SXP-Verbindung auf Switch         |
| Schritt 2: ISE SXP-Verifizierung             |
| Schritt 3: RADIUS-Abrechnung                 |
| Schritt 4: ISE SXP-Zuordnungen               |
| Schritt 5: SXP-Zuordnungen auf Switch        |
| Fehlerbehebung                               |
| ISE-Bericht                                  |
| Debuggen auf der ISE                         |
| Debuggen auf Switch                          |
| Zugehörige Informationen                     |
|                                              |

## Einleitung

In diesem Dokument wird die Konfiguration und das Verständnis der SXP-Verbindung (Security Group Exchange Protocol) zwischen ISE und Catalyst 9300-Switch beschrieben.

## Hintergrundinformationen

SXP ist das von TrustSec verwendete SGT (Security Group Tag)-Austauschprotokoll, mit dem IPzu-SGT-Zuordnungen an TrustSec-Geräte weitergegeben werden.

SXP wurde entwickelt, damit Netzwerke wie Drittanbietergeräte oder ältere Cisco Geräte, die kein

SGT-Inline-Tagging unterstützen, über TrustSec-Funktionen verfügen.

SXP ist ein Peering-Protokoll, bei dem ein Gerät als Lautsprecher und das andere als Listener fungieren kann.

Der SXP-Sprecher ist für das Senden der IP-SGT-Bindungen verantwortlich, und der Listener ist für das Sammeln dieser Bindungen verantwortlich.

Die SXP-Verbindung verwendet den TCP-Port 64999 als zugrunde liegendes Transportprotokoll und MD5 für die Integrität/Authentizität der Nachricht.

### Voraussetzungen

### Anforderungen

Cisco empfiehlt, dass Sie mit der Konfiguration des SXP-Protokolls und der Identity Services Engine (ISE) vertraut sind.

### Verwendete Komponenten

Die Informationen in diesem Dokument basierend auf folgenden Software- und Hardware-Versionen:

Cisco Catalyst Switch der Serie 9300 mit der Software Cisco IOS® XE 17.6.5 und höher Cisco ISE, Version 3.1 und höher

Die Informationen in diesem Dokument beziehen sich auf Geräte in einer speziell eingerichteten Testumgebung. Alle Geräte, die in diesem Dokument benutzt wurden, begannen mit einer gelöschten (Nichterfüllungs) Konfiguration. Wenn Ihr Netzwerk in Betrieb ist, stellen Sie sicher, dass Sie die möglichen Auswirkungen aller Befehle kennen.

## Konfiguration

### Netzwerkdiagramm

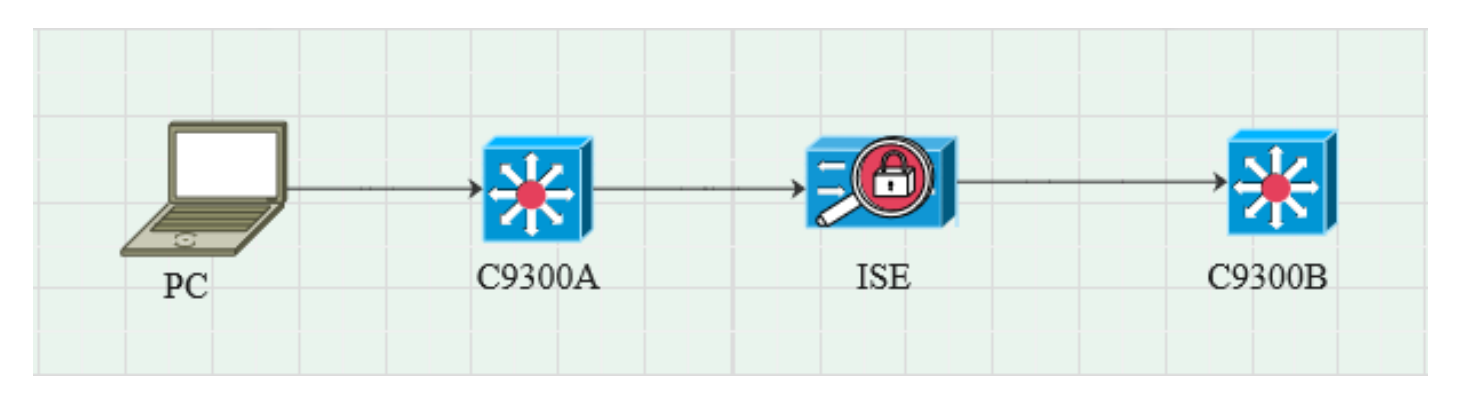

### Datenverkehrsfluss

Der PC wird mit C9300A authentifiziert, und die ISE weist SGT dynamisch über Richtliniensätze zu.

Wenn die Authentifizierung erfolgreich war, werden Bindungen mit einer IP erstellt, die dem RADIUS-Attribut der Framed-IP-Adresse und dem in der Richtlinie konfigurierten SGT entspricht. Die Bindungen werden in "Alle SXP-Bindungen" unter der Standarddomäne propagiert. Der C9300B empfängt die SXP-Zuordnungsinformationen von der ISE über das SXP-Protokoll.

### Switch konfigurieren

Konfigurieren Sie den Switch als SXP-Listener, um die IP-SGT-Zuordnungen von der ISE abzurufen.

cts sxp enable cts sxp default kennwort cisco cts sxp default source-ip 10.127.213.27 cts sxp connection peer 10.127.197.53 Kennwort Standardmodus Peer-Lautsprecher Haltezeit 0 0 vrf Mgmt-vrf

### Konfigurieren der ISE

Schritt 1: SXP-Dienst auf der ISE aktivieren

Navigieren Sie zu Administration > System > Deployment > Edit the node, und wählen Sie unter Policy Service die Option Enable SXP Service aus.

| ⊟ Cise   | co ISE       |              |         |                         |               | Admi          | inistration - System |              |          |
|----------|--------------|--------------|---------|-------------------------|---------------|---------------|----------------------|--------------|----------|
| Deployme | nt Licensing | Certificates | Logging | Maintenance             | Upgrade       | Health Checks | Backup & Restore     | Admin Access | Settings |
|          |              |              |         |                         |               |               |                      |              |          |
|          |              |              | Adr     | ninistration            |               |               |                      |              |          |
|          |              |              |         | Monitoring              |               |               |                      |              |          |
|          |              |              |         | Policy Service          |               |               |                      |              |          |
|          |              |              |         | > Enable Ses            | sion Service  | es 👔          |                      |              |          |
|          |              |              |         | Enable Profiling Servic | e (i)         |               |                      |              |          |
|          |              |              |         | Enable Threat Centric   | NAC Service 🕕 |               |                      |              |          |
|          |              |              |         | ✓ Enable SXI            | P Service 🕦   |               |                      |              |          |
|          |              |              |         | Use Interface           | GigabitEth    | ernet 0       | <u> </u>             |              |          |
|          |              |              |         | Enable Device Admin     | Service 🕕     |               |                      |              |          |
|          |              |              |         | Enable Passive Identit  | y Service 🕕   |               |                      |              |          |
|          |              |              | ~       | pxGrid 🕕                |               |               |                      |              |          |
|          |              |              |         | Enable pxGrid Cloud (   |               |               |                      |              |          |

Schritt 2: Hinzufügen von SXP-Geräten

Um den SXP-Listener und -Lautsprecher für die entsprechenden Switches zu konfigurieren, navigieren Sie zu Workcenters > TrustSec > SXP > SXP Devices. Fügen Sie den Switch mit der Peer-Rolle als Listener hinzu, und weisen Sie ihn der Standarddomäne zu.

| ≡ Cisco          | ISE        |                               |                    |             |        |              |         | Work Centers - TrustSec |
|------------------|------------|-------------------------------|--------------------|-------------|--------|--------------|---------|-------------------------|
| Overview         | Components | TrustSec Policy               | Policy Sets        | SXP         | ACI    | Troubleshoot | Reports | Settings                |
| SXP Devices      |            | Input fields marked           | d with an asterisk | (*) are req | uired. |              |         |                         |
| All SXP Mappings |            | Name<br>c9300B                |                    |             |        |              |         |                         |
|                  |            | IP Address *<br>10.127.213.27 |                    |             |        |              |         |                         |
|                  |            | Peer Role *<br>LISTENER       |                    |             |        |              |         |                         |
|                  |            | Connected PSNs *<br>pk3-1a ×  |                    |             |        |              |         |                         |
|                  |            | SXP Domains *<br>default ×    |                    |             |        |              |         |                         |
|                  |            | Status *<br>Enabled           |                    |             |        |              |         |                         |
|                  |            | Password Type *<br>CUSTOM     |                    |             |        |              |         |                         |
|                  |            | Password                      |                    |             |        |              |         |                         |
|                  |            | Version *<br>V4               |                    |             |        |              |         |                         |
|                  |            | Advanced Setting              | ]S                 |             |        |              |         |                         |
|                  |            |                               |                    | Save        | 9      |              |         |                         |

### Schritt 3: SXP-Einstellungen

Stellen Sie sicher, dass die Option "Add radius mappings into SXP IP SGT mapping table" aktiviert ist, damit die ISE dynamische IP-SGT-Zuordnungen über Radius-Authentifizierungen erlernt.

| ≡ Cisco                                   | E Cisco ISE Work Centers - TrustSec |                                                                                    |             |     |     |              |         |          |  |  |  |  |
|-------------------------------------------|-------------------------------------|------------------------------------------------------------------------------------|-------------|-----|-----|--------------|---------|----------|--|--|--|--|
| Overview                                  | Components                          | TrustSec Policy                                                                    | Policy Sets | SXP | ACI | Troubleshoot | Reports | Settings |  |  |  |  |
| General TrustSec S<br>TrustSec Matrix Set | ettings<br>tings                    | SXP Settings                                                                       |             |     |     |              |         |          |  |  |  |  |
| Work Process Settin                       | ngs                                 | Publish SXP bindings on PxGrid d Add radius mappings into SXP IP SGT mapping table |             |     |     |              |         |          |  |  |  |  |
| SXP Settings                              |                                     | Global Password                                                                    |             |     |     |              |         |          |  |  |  |  |
| ACI Settings                              |                                     |                                                                                    |             |     |     |              |         |          |  |  |  |  |

## Überprüfung

Г

### Schritt 1: SXP-Verbindung auf Switch

| C9300B#show cts sxp verbindungen vrf mgmt-vrf                     |
|-------------------------------------------------------------------|
| SXP: Aktiviert                                                    |
| Unterstützte Version: 4                                           |
| Standardkennwort: Festlegen                                       |
| Standard-Schlüsselbund: Nicht festgelegt                          |
| Standard-Schlüsselbundname: Nicht zutreffend                      |
| Standard-Quell-IP: 10.127.213.27                                  |
| Verbindungsversuch: 120 s                                         |
| Abstimmungszeitraum: 120 s                                        |
| Der Zeitgeber zum erneuten Öffnen wird nicht ausgeführt           |
| Grenzwert für Peer-Sequenz-Traverse für Export: Nicht festgelegt  |
| Grenzwert für Peer-Sequenz-Durchlauf für Import: Nicht festgelegt |
| Peer-IP: 10.127.197.53                                            |
| Quell-IP: 10.127.213.27                                           |
| Verbindungsstatus: Ein                                            |
| Konvertierung: 4                                                  |
| Verbindungsfähigkeit: IPv4-IPv6-Subnetz                           |
| Wartezeit: 120 Sekunden                                           |
| Lokaler Modus: SXP Listener                                       |
| Verbindungsinstanz: 1                                             |
| TCP-Verbindung fd: 1                                              |
| TCP-Verbindungskennwort: Standard-SXP-Kennwort                    |
| Haltezeit läuft                                                   |
| Dauer seit letzter Zustandsänderung: 0:00:23:36 (TT:Std:MM:Sek.)  |
|                                                                   |
| Gesamtzahl der SXP-Verbindungen = 1                               |
| 0x7F128DF555E0 VRF:Mgmt-vrf, fd: 1, Peer-IP: 10.127.197.53        |
| cdbp:0x7F128DF555E0                                               |
|                                                                   |

### Schritt 2: ISE SXP-Verifizierung

Vergewissern Sie sich, dass der SXP-Status für den Switch unter Workcenters > TrustSec > SXP > SXP Devices (Workcenter > TrustSec > SXP > SXP-Geräte) ON lautet.

|                        |                | Worl          | Work Centers - TrustSec |          |         |      |     |              |             |         |       |  |
|------------------------|----------------|---------------|-------------------------|----------|---------|------|-----|--------------|-------------|---------|-------|--|
| Overview Components Tr | rustSec Policy | Policy Sets   | SXP AC                  | Troub    | leshoot | Repo | rts | Settings     |             |         |       |  |
| SXP Devices            | SXP Devices    |               |                         |          |         |      |     |              |             |         |       |  |
| All SXP Mappings       |                |               |                         |          |         |      |     |              |             |         |       |  |
|                        |                |               |                         |          |         |      |     |              |             |         |       |  |
|                        |                |               | Edit Assign             |          |         |      |     |              |             |         |       |  |
|                        | Name           | IP Address    | Status                  | Peer Ro  | Pass    | Neg  | S   | Connected To | Duration    | SXP Do  | Learn |  |
|                        | C9300B         | 10.127.213.27 | ON                      | LISTENER | CUST    | V4   | V4  | pk3-1a       | 00:06:47:24 | default |       |  |

### Schritt 3: RADIUS-Abrechnung

Vergewissern Sie sich, dass die ISE nach der erfolgreichen Authentifizierung das RADIUS-Attribut für die Framed-IP-Adresse vom Radius-Accounting-Paket erhalten hat.

| RADIUS Accounting o<br>From 2024-07-18 00 00 00 10 2024-07-18 20 47-18 0<br>Reports exported in last 7 days 0 |                       |      |                     |          |                   |                  |                        |          |  |
|----------------------------------------------------------------------------------------------------|-----------------------|------|---------------------|----------|-------------------|------------------|------------------------|----------|--|
|                                                                                                    | Logged At             | Deta | Account Status Type | Identity | ① Endpoint ID     | Endpoint IP Ad   | Account Authentication | O Server |  |
| ×                                                                                                    | Today 🗸 🗙             |      | Account Status Type | Identity | Endpoint ID       | Endpoint IP Ac 🗸 |                        | Server   |  |
|                                                                                                    | 2024-07-18 09:55:55.0 | G    | Interim-Update      |          |                   | 10.197.213.23    | Remote                 | pk3-1a   |  |
|                                                                                                    | 2024-07-18 09:55:46.0 | à    | Start               | cisco    | B4:96:91:F9:56:8B |                  | Remote                 | pk3-1a   |  |

### Schritt 4: ISE SXP-Zuordnungen

Navigieren Sie zu Workcenters > TrustSec > SXP > All SXP Mappings, um die dynamisch abgefragten IP-SGT-Zuordnungen aus der Radius-Sitzung anzuzeigen.

| ≡ Cisco                        | D ISE      |            |                |               |          |     |                | Work Centers  | · TrustSec |            |               |  |
|--------------------------------|------------|------------|----------------|---------------|----------|-----|----------------|---------------|------------|------------|---------------|--|
| Overview                       | Components | TrustSec I | Policy P       | olicy Sets    | SXP      | ACI | Troubleshoot   | Reports S     | ettings    |            |               |  |
| SXP Devices<br>All SXP Mapping | 5          | All S      | Add SXP        | oppings       |          |     |                |               |            |            |               |  |
|                                |            | IP         | Address        | SGT           |          | VN  | Learned From   | n             | Learned By | SXP Domain | PSNs Involved |  |
|                                |            | 2.5        | 2.2.2/32       | Auditors (9/0 | 0009)    |     | 10.127.197.53  |               | Local      | default    | pk3-1a        |  |
|                                |            | 10         | .197.213.23/32 | Contractors ( | (5/0005) |     | 10.127.197.53, | 10.197.213.22 | Session    | default    | pk3-1a        |  |
|                                |            |            |                |               |          |     |                |               |            |            |               |  |

Gelernt von

Lokal - Statisch zugewiesene IP-SGT-Bindungen auf der ISE.

Sitzung - Dynamisch empfangene IP-SGT-Bindungen aus einer Radius-Sitzung.

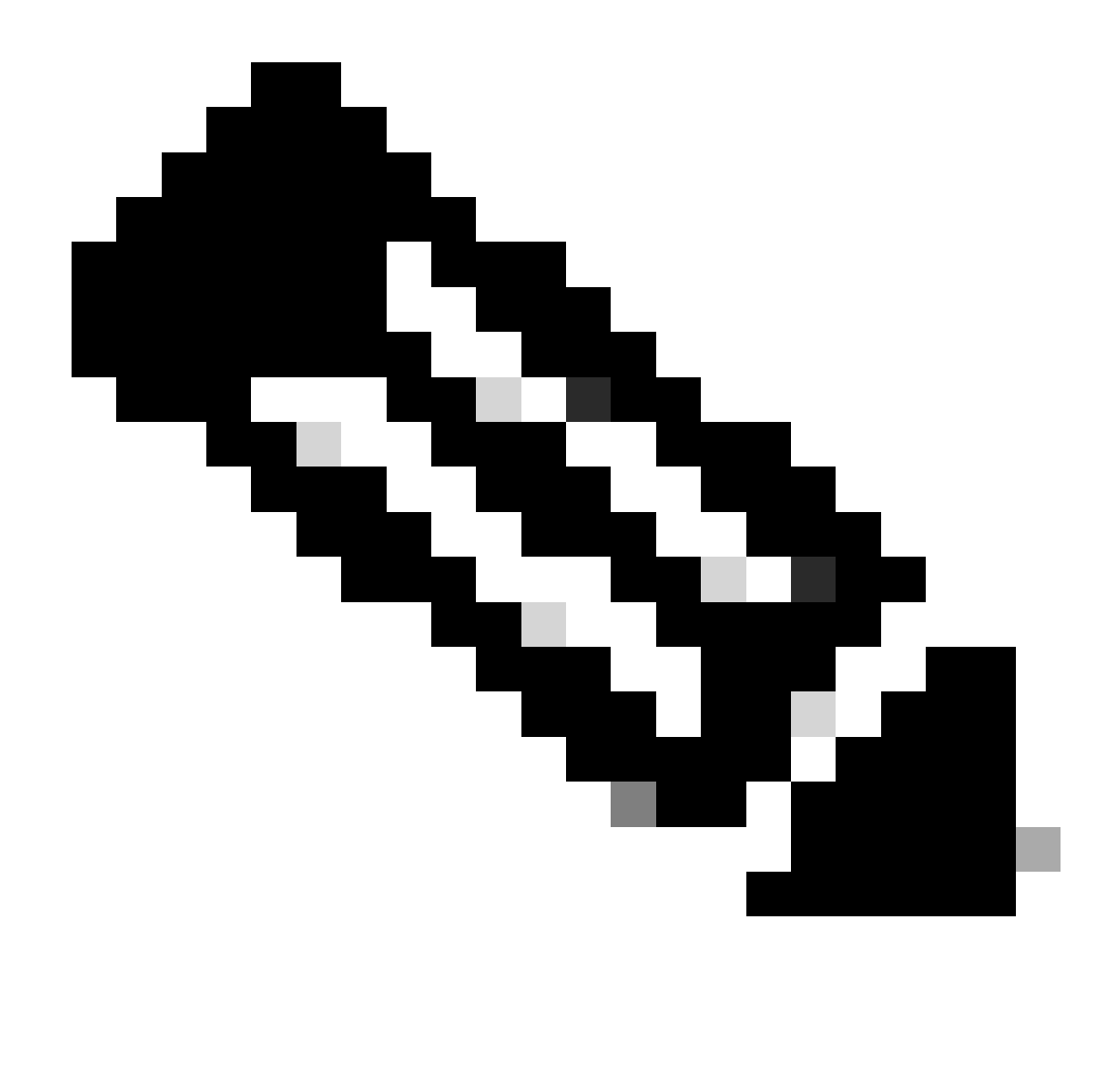

Hinweis: Die ISE kann IP-SGT-Bindungen von einem anderen Gerät empfangen. Diese Bindungen können als Gelernt von SXP unter Alle SXP-Zuordnungen angezeigt werden.

### Schritt 5: SXP-Zuordnungen auf Switch

Der Switch hat IP-SGT-Zuordnungen über das SXP-Protokoll von der ISE erhalten.

C9300B#show cts sxp sgt-map vrf mgmt-vrf brief SXP-Knoten-ID(generiert):0x03030303(3.3.3.3) IP-SGT-Zuordnungen: IPv4, SGT: <2.2.2.2, 9> IPv4, SGT: <10.197.213.23 , 5> Gesamtzahl der IP-SGT-Zuordnungen: 2 conn in der sxp\_bnd\_exp\_conn\_list (gesamt:0): C9300B#

| C9300B#show cts, rollenbasiertes SGT-Map-VRF, Mgmt-VRF, alle<br>Informationen zu aktiven IPv4-SGT-Bindungen |
|----------------------------------------------------------------------------------------------------|
| IP-Adresse SGT-Quelle                                                                                       |
| 2.2.2.2 9 SXP<br>10.197.213.23 5 SXP                                                                        |
| Zusammenfassung der aktiven IP-SGT-Bindungen                                                                |
| Gesamtanzahl der SXP-Bindungen = 2<br>Gesamtzahl aktiver Bindungen = 2                                      |

### Fehlerbehebung

In diesem Abschnitt finden Sie Informationen zur Behebung von Fehlern in Ihrer Konfiguration.

### **ISE-Bericht**

Die ISE ermöglicht auch das Generieren von SXP-Bindungs- und Verbindungsberichten, wie in diesem Bild gezeigt.

|                     |          | Work Centers · TrustSec |                                                                                          |            |            |         |               |         |          |               |           |           | uation Mode 24 Days Q 🕜 👼 |
|---------------------|----------|-------------------------|------------------------------------------------------------------------------------------|------------|------------|---------|---------------|---------|----------|---------------|-----------|-----------|---------------------------|
| Overview Con        | mponents | TrustS                  | ec Policy                                                                                | Policy Se  | ts SXP     | ACI Tro | ubleshoot     | Reports | Settings |               |           |           |                           |
| Export Summary      |          | SX                      | P Bind                                                                                   | ding 💿     |            |         |               |         |          |               |           |           |                           |
| My Reports          |          | From 2<br>Report        | From 2024-07-16 00.00 00 0 To 2024-07-16 20.53.57.0<br>Reports exported in last 7 days 0 |            |            |         |               |         |          |               |           |           |                           |
| Reports             |          |                         |                                                                                          |            |            |         |               |         |          |               |           |           |                           |
| TrustSec Reports    |          |                         |                                                                                          |            |            |         |               |         |          |               |           |           |                           |
| RBACL Drop Summa    |          |                         | Logged At                                                                                |            | IP Address | TAG     | SXP Node Ip   |         | VPN      | SRC           | Is Active | Operation | Binding Source Type       |
| SXP Binding         |          |                         |                                                                                          |            |            |         |               |         |          |               |           |           |                           |
|                     |          |                         | Today                                                                                    | ××         | IP Address | TAG     | SXP Node Ip   |         | VPN      | SRC           | Is Active | Operation | Binding Source Type       |
| Top N RBACL Drops   |          |                         | 2024-07-18                                                                               |            |            |         |               |         | default  |               |           |           | LOCAL                     |
|                     |          |                         | 2024-07-18                                                                               |            |            |         | 10.127.197.53 |         | default  |               |           | ADD       | SESSION                   |
|                     | e/Hard   |                         |                                                                                          |            |            |         |               |         |          |               |           |           |                           |
| TrustSec Deployment |          |                         | 2024-07-18                                                                               | 15:57:24.7 | 2.2.2.2/32 |         | 10.127.197.53 |         | default  | 10.127.197.53 | false     | DELETE    | LOCAL                     |

### Debuggen auf der ISE

Sammeln Sie das ISE-Supportpaket mit den folgenden Attributen, die auf Debugebene festgelegt werden sollen:

- SXP
- SGTbindung
- NSF
- NSF-Sitzung
- TrustSec

Wenn ein Benutzer vom ISE-Server authentifiziert wird, weist die ISE dem Accept Response-Paket einen SGT zu. Sobald der Benutzer die IP-Adresse erhält, sendet der Switch die Frame-IP-Adresse im Radius-Accounting-Paket. 2024-07-18 09:55:55.051 +05:30 000017592 3002 HINWEIS Radius-Accounting: RADIUS Accounting watchdog update, ConfigVersionId=129, Geräte-IP-Adresse=10.197.213.22, UserName=cisco, NetworkDeviceName=pk, User-Name=cisco, NAS-IP-Adresse=10.197.213.22, NAS-Port=50124, Framed-IP-Adresse=10.197.2 13.23, Class=CACS:16D5C50A00000017C425E3C6:pk3-1a/510648097/25, Called-Station-ID=C4-B2-39-ED-AB-18, Calling-Station-ID=B4-96-91-F9 -56-8B, Acct-Status-Type=Interim-Update, Acct-Delay-Time=0, Acct-Input-Octets=413, Acct-Output-Octets=0, Acct-Session-Id=00000007, Acct-Authentic=Remote, Acct-Input-Packets=4, Acct-Output-Packets=0, Event-Timestamp=1721277745, NAS-Port-Type=Ethernet, NAS-Port-Id=TenGigabitEthernet1/0/24, cisco-av-pair=audit-session-id=16D5C50A00000017C425E3C6, cisco-av-pair=method=dot1x, cisco-av-pair=cts:security-group-tag=0 0005-00, AcsSessionID=pk3-1a/510648097/28, SelectedAccessService=Default Network Access, RequestLatency=6, Step=11004, Step=11017, Step=15049, Step=15008, Step=22085, NetworkDeviceGroups=IPSEC#Is IPSEC Device#No, NetworkDeviceGroups=Location#All Locations, NetworkDeviceGroups=Gerätetyp#Alle Gerätetypen, CPMSessionID=16D5C50A1100500000017 C425E3C6, TotalAuthenticationLatency=6, ClientLatency=0, Network Device Profile=Cisco, Location=Location#Alle Standorte, Gerätetyp=Gerätetyp#Alle Gerätetypen, IPSEC=IPSEC#Is IPSEC Device#No und

show logging application ise-psc.log:

2024-07-18 09:55:55,054 DEBUG [SxpSessionNotifierThread][] ise.sxp.sessionbinding.util.SxpBindingUtil -:::-Protokollieren der von PrrtCpmBridge empfangenen Sitzungswerte: Vorgangstyp ==>ADD, sessionId ==> 16D5C50A00000017C425E3C6, sessionState ==> ACCEPTED, inputIp ==> 10.197.213.23, inputSgTag ==> 0005-00, nas IP ==> 10.197.213.22null, vn ==> null

Der SXP-Knoten speichert die IP + SGT-Zuordnung in seiner H2DB-Tabelle und der spätere PAN-Knoten sammelt diese IP SGT-Zuordnung und spiegelt sie in Alle SXP-Zuordnungen in der ISE-GUI wider (Workcenter ->TrustSec -> SXP->Alle SXP-Zuordnungen).

show logging-Anwendung sxp\_appserver/sxp.log:

2024-07-18 10:01:01,312 INFO [sxpservice-http-96441] cisco.ise.sxp.rest.SxpGlueRestAPI:147 -SXP-PEERF Hinzufügen von Sitzungsbindungen Batchgröße: 1 2024-07-18 10:01:01,317 DEBUG [SxpNotificationSerializer-Thread] cpm.sxp.engine.services.NotificationSerializerImpI:202 - processing task [add=true, notification=RestSxpLocalBinding(tag=5, groupName=null, ipAddress=10.197.213.23/32, nasIp=10.197.213.22, sessionId=16D5C50A00000017C425E3C6, peerSequence=null, sxpBindingOpType=null, sessionExpiryTime InMillis=0, apic=false, routable=true, vns=[])]

2024-07-18 10:01:01,344 DEBUG [SxpNotificationSerializer-Thread] cisco.cpm.sxp.engine.SxpEngine:1543 - [VPN: 'default'] Neue Bindung hinzufügen: MasterBindingIdentity [ip p=10.197.213.23/32, peerSequence=10.127.197.53,10.197.213.22, tag=5, isLocal=true, sessionId=16D5C50A00000017C425E3C6, vn=STANDARD\_VN] 2024-07-18 10:01:01,344 DEBUG [SxpNotificationSerializer-Thread] cisco.cpm.sxp.engine.SxpEngine:1581 - Adding 1 binding(s) 18.07.2024 10:01:01,344 DEBUG [SxpNotificationSerializer-Thread] cisco.cpm.sxp.engine.MasterDbListener:251 - Aufgabe wird an H2 Handler zum Hinzufügen von Bindungen gesendet, Anzahl der Bindungen: 1 2024-07-18 10:01:01,344 DEBUG [H2\_HANDLER] cisco.cpm.sxp.engine.MasterDbListener:256 -MasterDbListener Processing onAdded - BindingsCount: 1

Der SXP-Knoten aktualisiert den Peer-Switch mit den neuesten IP-SGT-Bindungen.

2024-07-18 10:01:01,346 DEBUG [pool-7-thread-4] opendaylight.sxp.core.service.UpdateExportTask:93 -SXP\_PERF:SEND\_UPDATE\_BUFFER\_SIZE=32 2024-07-18 10:01:01,346 DEBUG [pool-7-thread-4] opendaylight.sxp.core.service.UpdateExportTask:116 - SENT\_UPDATE to [ISE:10.127.197.53] [10.127.197.53:64999/10.127.213.27:31025][O|Sv4] 2024-07-18 10:01:01,346 DEBUG [pool-7-thread-4] opendaylight.sxp.core.service.UpdateExportTask:137 - SENT\_UPDATE SUCCESSFUL to [ISE:10.127.197 1.53][10.127.197.53:64999/10.127.213.27:31025][O|Sv4]

Debuggen auf Switch

Aktivieren Sie diese Fehlerbehebungen auf dem Switch, um SXP-Verbindungen und -Updates zu beheben.

debug cts sxp conn

debug cts sxp error

debug cts sxp mdb

debug cts sxp nachricht

Switch hat die SGT-IP-Zuordnungen vom SXP-Lautsprecher "ISE" erhalten.

Aktivieren Sie Protokoll anzeigen, um diese Protokolle anzuzeigen:

18.07.04:23:04.324: CTS-SXP-MSG:sxp\_recv\_update\_v4 <1> Peer-IP: 10.127.197.53 18. Juli 04:23:04.324: CTS-SXP-MDB:IMU Bindung hinzufügen:- <conn\_index = 1> von Peer

### 10.127.197.53 18.07.04:23:04.324: CTS-SXP-MDB:mdb\_send\_msg <IMU\_ADD\_IPSGT\_DEVID>

18.07.04:23:04.324: CTS-SXP-INTNL:mdb\_send\_msg mdb\_process\_add\_ipsgt\_devid Start 18. Juli 04:23:04.324: CTS-SXP-MDB:sxp\_mdb\_notify\_rbm tableid:0x1 sense:1 sgt:5 peer:10.127.197.53 18.07.04:23:04.324: CTS-SXP-MDB:SXP MDB: Entry added ip 10.197.213.23 sgt 0x0005 18.07.04:23:04.324: CTS-SXP-INTNL:mdb\_send\_msg mdb\_process\_add\_ipsgt\_devid Fertig

Zugehörige Informationen

ISE 3.1 Administratorhandbuch-Segmentierung

Catalyst Konfigurationsleitfaden TrustSec - Überblick

#### Informationen zu dieser Übersetzung

Cisco hat dieses Dokument maschinell übersetzen und von einem menschlichen Übersetzer editieren und korrigieren lassen, um unseren Benutzern auf der ganzen Welt Support-Inhalte in ihrer eigenen Sprache zu bieten. Bitte beachten Sie, dass selbst die beste maschinelle Übersetzung nicht so genau ist wie eine von einem professionellen Übersetzer angefertigte. Cisco Systems, Inc. übernimmt keine Haftung für die Richtigkeit dieser Übersetzungen und empfiehlt, immer das englische Originaldokument (siehe bereitgestellter Link) heranzuziehen.